## Transferology Instructions

## How to identify if a class has been pre-approved to transfer to the University of Nevada, Reno.

- 1. Go to <u>www.transferology.com</u> and log in or create an account if you don't already have one.
- 2. Click on "Will my Courses Transfer?" in the top right-hand corner.

| 😽 Transf                                                                                          | erology*                                                                           | → Will My Courses Transfer?               |                                     |
|---------------------------------------------------------------------------------------------------|------------------------------------------------------------------------------------|-------------------------------------------|-------------------------------------|
| + Courses (2)                                                                                     | % Matches (34)                                                                     | 🛨 Favorites (0)                           | 🗋 Programs (0)                      |
| <ol> <li>First, identify white searching for.</li> </ol>                                          | h types of credits you're                                                          | Course                                    | Standardized Exams Military Credits |
| <ol> <li>In the "School Nar<br/>name of the school<br/>and select it from<br/>appears.</li> </ol> | ne" field, start typing the<br>I where you currently at<br>the drop-down list that | e School N<br>Itruckee I<br>Taken<br>Fall | Meadows Community College           |
| <ol> <li>Select the term ar</li> <li>In the "Department"</li> </ol>                               | d year you took the cou<br>nt" field, start typing the                             | rse(s). Departm                           | ent                                 |

- In the "Department" field, start typing the department code of the course you want to transfer, and select it from the drop-down list that appears.
- 7. A list of courses will appear for the school/department you have selected. Click the + symbol next to the course(s) you want to transfer.

| CHEM - CHEMIST    | TRY                                       |      |                |
|-------------------|-------------------------------------------|------|----------------|
| Don't see your co | ourse listed? Add it yourself.            |      |                |
| Course            | Title                                     | Hour | \$             |
| CHEM100           | MOLECULES AND LIFE IN THE<br>MODERN WORLD | 3    | \ <del>+</del> |
| CHEM121           | GENERAL CHEMISTRY I                       | 4    | ÷              |
| CHEM122           | GENERAL CHEMISTRY II                      | 4    | +              |

8. If you want to search for multiple courses, repeat this process. The course(s) you've selected will show in the "My Courses" section on the right-hand side of the screen. When you're done adding courses, click "Search for Matches."

| My Courses   |                       | Q Search for Matches |     |  |  |
|--------------|-----------------------|----------------------|-----|--|--|
| Truckee Mead | ows Community College |                      |     |  |  |
| CHEM121      | GENERAL CHEMISTRY I   | Fall '23             | 4 🗊 |  |  |

9. Start by typing "University of Nevada Reno" into the search field at the top of the page, then click on the "% Match" box next to UNR.

| Clear filters             | Looking for a particu   | lar school? |
|---------------------------|-------------------------|-------------|
| university of nevada-reno | 5                       |             |
| 100%<br>Match             | iversity of Nevada-Reno | <u></u>     |

- 10. The results for your class(es) will appear. There are three possible results for each course:
  - a. Match the course has been evaluated and given an equivalent UNR course number.
  - b. Miss the course is non-transferable.
  - c. Maybe the course has not yet been reviewed.

| 3 Matches                    |                                                                                                    |
|------------------------------|----------------------------------------------------------------------------------------------------|
| The matches<br>earned a pass | below indicate specific courses you may be awarded after completing and transferring, assuming you<br>sing grade in the transferred course. Matches may change depending upon your major. |
| Course                       | s from:                                                                                                    |
| Truckee                      | e Meadows Community College                                                                                                    |
| • CHEM12                     | 21 GENERAL CHEMISTRY I 2023 → CHEM121 Evaluated as a UNR equivalent course                                                                                                    |
| • WELD2                      | 11 WELDING I 2023 → SCILELC Evaluated as a transferable elective, may need additional evaluation for your declared degree program.                                                        |
| • WELD21                     | 12 WELDING I PRACTICE 2023 → NTNTRANSFERABLE "NTNTRANSFERABLE" means non-<br>transferable to UNR for credit.                                                                              |
|                              | <b>`</b>                                                                                                    |

## Notes:

- Some courses may be accepted by UNR generally, but will not count toward your degree. Other courses may be accepted at your academic advisor's discretion. If you don't know whether the UNR equivalent course is accepted toward your degree, you may contact your <u>academic advisor</u> for more information.
- If a course is listed as a "maybe" (the course has not yet been reviewed), then you may reach out to your
  academic advisor and provide them with a copy of the course's syllabus. They can submit a course equivalency
  on your behalf. Alternatively, students may request the Transfer Center to review a specific transfer course for a
  possible Core Curriculum substitution by completing the <u>Core Curriculum Substitution form</u>.

## Search for courses to complete at another school that you can reverse transfer to UNR.

- 1. Go to <u>www.transferology.com</u> and log in or create an account if you don't already have one.
- 2. Click on "Find a Replacement Course?" in the top right-hand corner.

|    | 😽 Transferology*                                                        |                                                               | → Will My Courses Transf                   | er? ← Find a Replacement Course            |                                |
|----|-------------------------------------------------------------------------|---------------------------------------------------------------|--------------------------------------------|--------------------------------------------|--------------------------------|
|    | + Courses (0)                                                           | 🛧 Matches (0)                                                 | 🖈 Favorites (0)                            |                                            | •                              |
| 3. | In the "School N<br>"University of N<br>the drop-down I                 | ame" field, start<br>evada-Reno" and<br>ist that appears.     | typing<br>d select it from                 | University of Nevada-R                     | eno<br>irement Categories      |
| 4. | Select the term                                                         | and year you too                                              | ok the course(s).                          | Term                                       |                                |
| 5. | In the "Departm<br>department cod<br>transfer, and sel<br>that appears. | ent" field, start t<br>e of the course y<br>ect it from the d | typing the<br>you want to<br>rop-down list | Fall 2023<br>Department<br>ECON - ECONOMIC | ~                              |
| 6. | A list of courses                                                       | will appear for t                                             | he                                         | Don't see your cour                        | se listed? Add it yourself.    |
|    | school/departm                                                          | ent you have sel                                              | ected. Click the                           | Course                                     | Title Hours                    |
|    | + symbol next to transfer.                                              | o the course(s) yo                                            | ou want to                                 | ECON100                                    | INTRODUCTION TO ECONOMICS 3 +  |
|    |                                                                         |                                                               |                                            | ECON102                                    | PRINCIPLES OF MICROECONOMICS 3 |

 If you want to search for multiple courses, repeat this process. The course(s) you've selected will show in the "My Courses" section on the right-hand side of the screen. When you're done adding courses, click "Search for Matches."

| Courses<br>University of Nevada-Reno |                | Q Search for Matches<br>Delete All |  |  |
|--------------------------------------|----------------|------------------------------------|--|--|
|                                      |                |                                    |  |  |
|                                      | MICROECONOMICS |                                    |  |  |

8. Transferology shows all institutions that offer a course that is equivalent to the UNR course(s) that you selected. To find a specific institution, filter by typing in the institution name or use the "Looking for a particular school?" hyperlink to find the institution. On the right side, filters allow you to filter by distance from a zip code or state by selecting the appropriate dropdowns and applying filters.

| Clear filters        |                                                                             | Ŀ             | ooking for a particular school?                |
|----------------------|-----------------------------------------------------------------------------|---------------|------------------------------------------------|
| los angeles harbor o | college                                                                     |               | Q Search                                       |
| ≪ First < Pr         | eviouz                                                                      | Showing 1 - 1 | Next >                                         |
| 1 of 1<br>Match      | Los Angeles Harbor<br>Wilmington, CA<br>2 year, Public - <u>View Full P</u> | College 🌣     | <b>* * *</b> <sup>2</sup> <sup>2</sup><br>6666 |

9. The results for your class(es) will appear. There are two possible results for each course:

a. Match – the course has been evaluated and given an equivalent UNR course number.

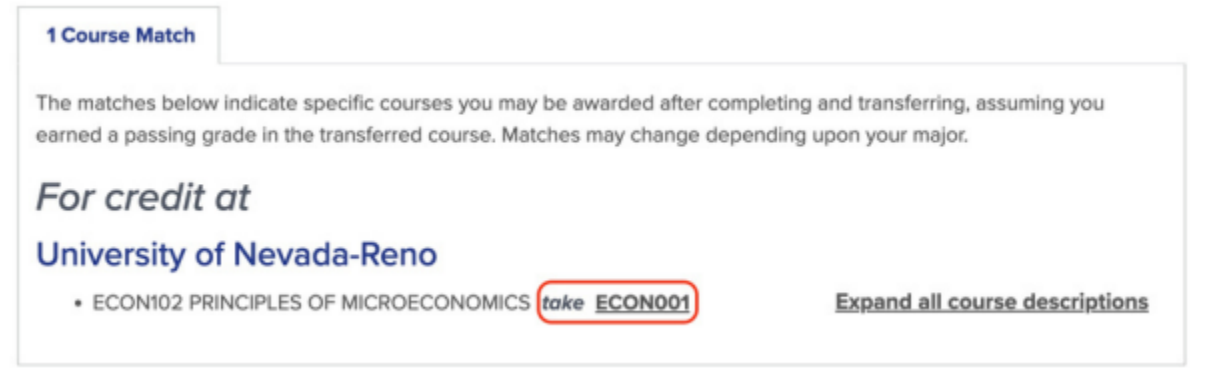

 No Match - the course has not yet been evaluated and will either be non-transferable or transfer as LELC (lower division elective) or UELC (upper division elective). You may work with your UNR academic advisor to determine if an equivalency is needed.

| 1 Course Match                  | 1 No Match     |                                |
|---------------------------------|----------------|--------------------------------|
| No matche                       | es found f     | or                             |
| University of                   | Nevada-R       | eno                            |
| <ul> <li>COM202 INTE</li> </ul> | ERPERSONAL LIS | TENING: THEORY AND APPLICATION |